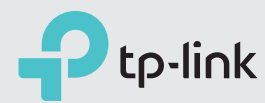

# Mais Rápido e Mais Forte

Guia de Instalação Rápida TL-WR941HP

## Instalando as Antenas

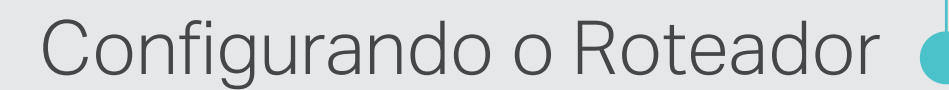

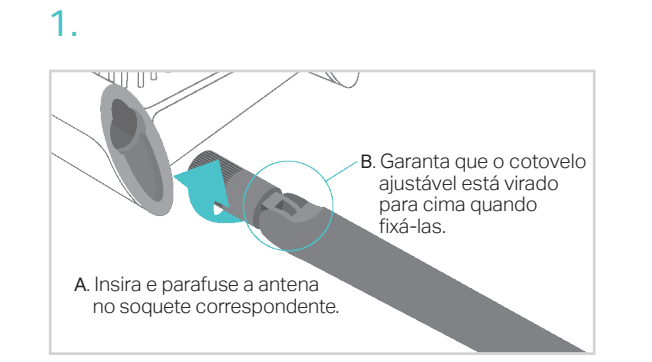

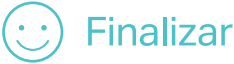

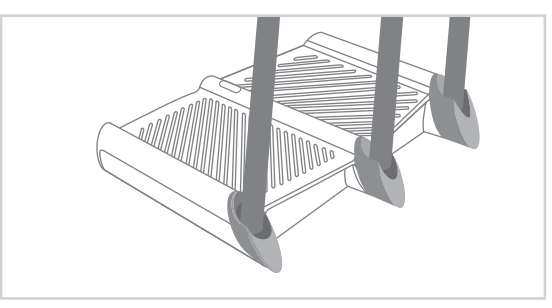

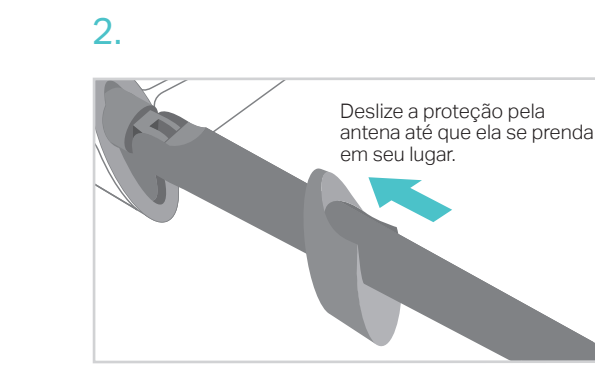

### Antes de Configurar

Observe que o roteador oferece três modos operacionais: Roteador, Repetidor e Access Point. Você pode escolher o modo para melhor atender às suas necessidades de rede e siga o guia para concluir a configuração.

## Modo Roteador

Este modo permite múltiplos usuários a compartilharem a conexão de Internet via modem ADSL/Cabo. Caso sua conexão de Internet seja feita através de um cabo Ethernet vindo da parede ao invés de um modem, conecte o cabo Ethernet diretamente à porta Internet do roteador, e pule os passos 1, 2 e 3.

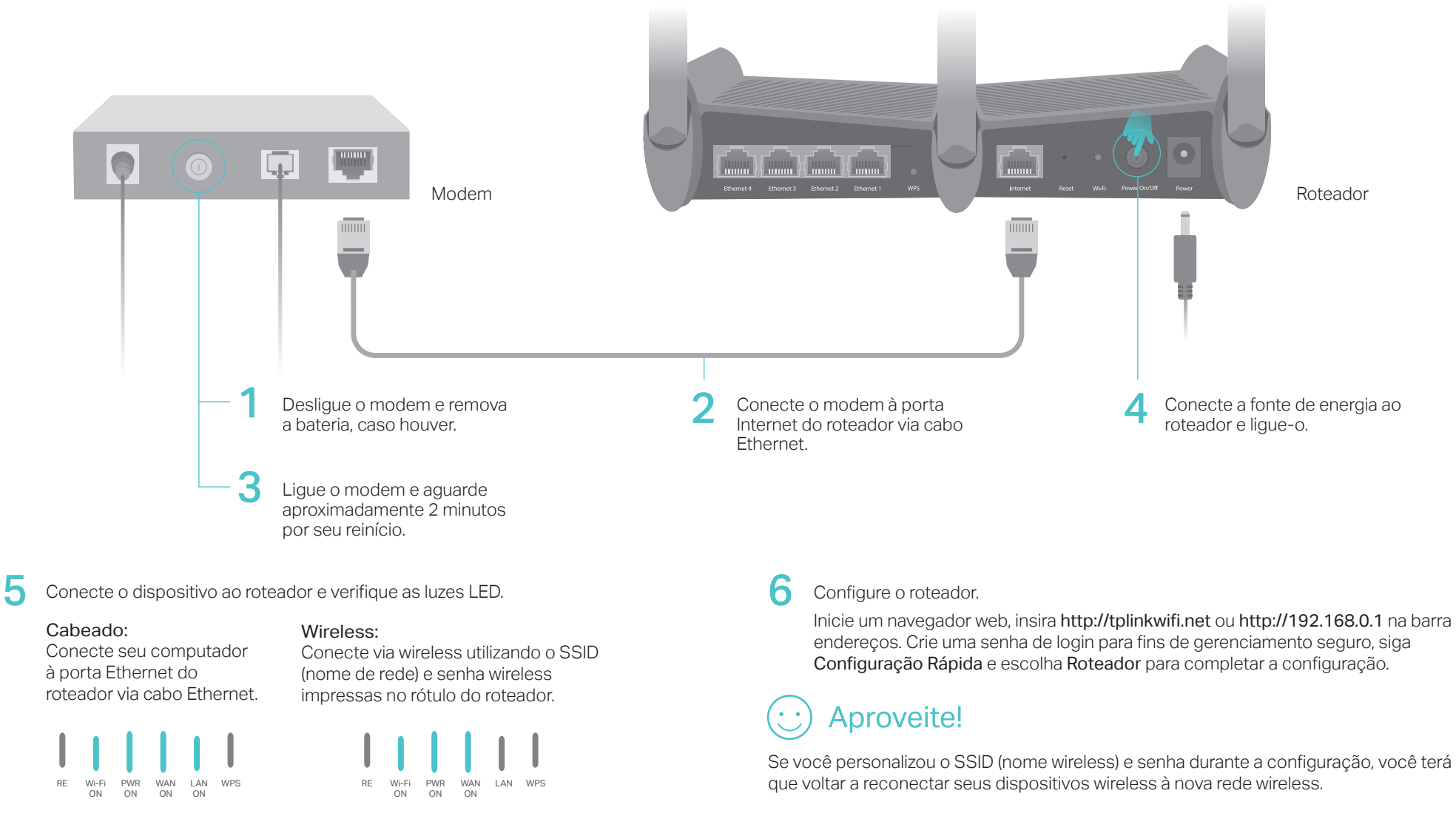

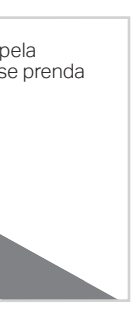

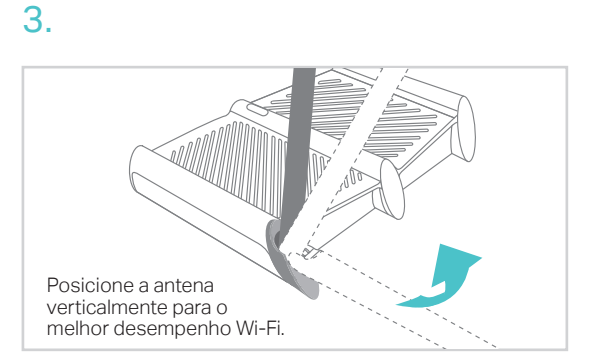

Inicie um navegador web, insira http://tplinkwifi.net ou http://192.168.0.1 na barra de

# Modo Repetidor

Este modo aumenta a cobertura wireless da sua casa

### 1. Configurando

Utilizar o botão RE é uma forma mais simples de estender sua rede local. É recomendável que você consulte a opção 1 caso seu roteador principal possua o botão WPS. O botão deve se assemelhar com um destes: 🗊 🖂 😭

### Opcão 1: Utilizando o botão RE

- 1. Pressione o botão WPS no seu roteador principal.
- 2. Dentro de 1 minuto, pressione e segure o botão (RE) 🧕 no painel superior do roteador por aproximadamente 3 segundos. O roteador começará a se conectar ao roteador host e depois reiniciará se estiver conectado.
- 3. Depois de reiniciado, o LED RE deve passar de piscante para fixo, indicando uma conexão de sucesso.

Aviso: Caso a conexão WPS falhe, favor verificar a opção 2.

### Opção 2: Utilizando um Navegador Web

- 1. Conecte um computador ao roteador via cabo Ethernet ou via wireless ao utilizar o SSID (nome wireless) e senha wireless impressos na etiqueta do aparelho.
- 2. Inicie um navegador web no seu computador e digite http://tplinkwifi.net no campo de endereço.
- 3. Crie uma senha de login para fins de gerenciamento seguro, siga a Configuração Rápida e escolha Repetidor para completar a configuração.

### 2. Relocando

**Aproveite!** 

Posicione o roteador no meio do caminho entre o roteador principal e a "zona de sombra" Wi-Fi. A localidade que escolher deve ser dentro do alcance da sua rede local existente.

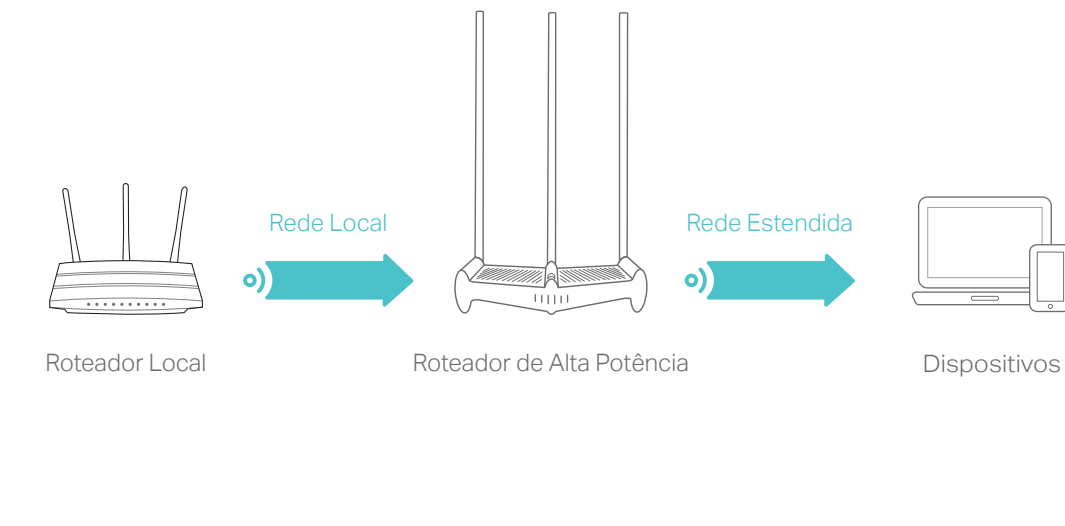

A rede estendida compartilha o mesmo SSID (nome de rede wireless) e senha wireless que a sua rede local.

### FAQ (Perguntas Frequentes)

#### P1. O que fazer caso eu não consiga acessar a página de gerenciamento do roteador?

- Caso o computador esteja configurado em um endereço IP estático, altere para obter um endereco IP automaticamente.
- Verifique se http://tplinkwifi.net está corretamente inserido no navegador. Como alternativa, insira http://192.168.0.1 ou http://192.168.1.1 no navegador e pressione Enter.
- Utilize outro navegador e tente novamente.
- Reinicie seu roteador e tente novamente.
- Desabilite e habilite o adaptador de rede em uso.

#### P2. O que fazer caso eu não consiga acessar a Internet no modo Roteador?

- Verifique se a Internet está operando normalmente conectando um computador diretamente ao modem via cabo Ethernet. Caso contrário, contate seu provedor.
- Faça login na página de gerenciamento do roteador, e siga Básico > Mapa de Rede para verificar se o endereço IP de Internet é válido ou não. Caso esteja, favor iniciar a Configuração Rápida novamente; caso contrário, verifique novamente a conexão de hardware.
- Reinicie seu roteador e tente novamente.
- Para usuários de cable modems, reinicie o modem. Se o problema persistir, acesse a página de gerenciamento do roteador, siga Avancado > Rede > Internet> MAC Clone e selecione Usar o Endereço MAC Atual do Computador. Clique então em Salvar.

#### P3. O que fazer caso eu esqueça minha senha de rede wireless?

- Caso não tenha alterado a senha wireless padrão, ela pode ser encontrada na etiqueta do roteador.
- Conecte um computador diretamente ao roteador utilizando um cabo Ethernet. Faça Login na página de gerenciamento e siga Básico > Wireless para resgatar ou redefinir sua senha wireless.

#### P4. Como restaurar o roteador às suas configurações de fábrica?

- Com o roteador ligado, pressione e segure o botão Reset no painel traseiro do roteador até que todos os LEDs acendam momentaneamente.
- Faça login na página de gerenciamento do roteador, siga Avançado (ou Configurações) > Ferramentas do sistema> Backup e Restauração> Restaurar Padrões de Fábrica e clique em Restauração de Fábrica. O roteador irá restaurar e reiniciar automaticamente.

Aviso: Restaurar o roteador aos padrões de fábrica irá apagar todas as configurações anteriores.

#### P5. O que fazer caso eu esqueça minha senha da página de gerenciamento?

• Verifique FAQ > P4 para reiniciar o roteador. Em seguida, faça o login na página de gerenciamento do roteador e crie uma nova senha de login.

rede

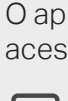

# Modo Access Point

Este modo transforma sua rede cabeada em rede wireless.

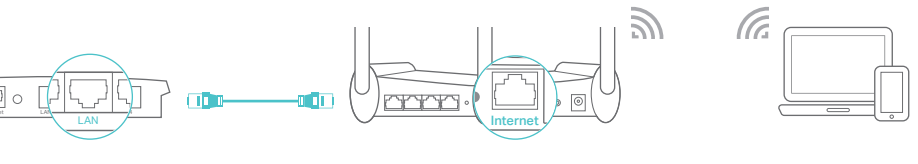

Roteador Principal Cabeado

Roteador de Alta Potência

Dispositivos

1. Conecte o roteador à porta LAN do roteador principal via cabo Ethernet como demonstrado acima.

2. Conecte um computador ao roteador via cabo Ethernet ou via wireless ao utilizar o SSID (nome wireless) e senha wireless impressos na etiqueta do aparelho.

3. Inicie um navegador web no seu computador e digite

http://tplinkwifi.net no campo de endereço. Crie uma senha de login para fins de gerenciamento seguro.

4. Clique em 🔁 no canto superior direito da página de gerenciamento e escolha Access Point e clique em Salvar. O roteador irá reiniciar automaticamente.

### Aproveite!

Conecte à rede wireless utilizando o SSID (nome de rede) e senha wireless impressas no rótulo do produto.

Aviso: Se você deseja alterar o SSID (nome da rede) e a senha wireless do roteador, visite http://tplinkwifi.net e vá para Configurações > Wireless > Configurações Wireless para alterá-los

# Aplicativo Tether

O aplicativo Tether da TP-Link oferece uma forma simples e intuitiva para acessar e gerenciar seu roteador.

Bloqueie acesso de usuários indeseiáveis em sua rede

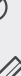

Altere as configurações básicas de rede wireless

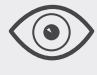

Visualize informações sobre clientes conectados ao seu roteador

Configure o Controle dos Pais com período de acesso

### Como comecar?

1. Baixe o app Tether da TP-Link da Apple App Store ou Google Play. 2. Garanta que seu dispositivo smart esteja conectado via wireless à sua

3. Inicie o aplicativo Tether e comece o gerenciamento da sua rede estendida

> Para suporte técnico e outras informações, favor visitar http://www.tp-link.com.br/support

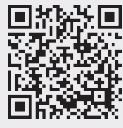